## ワンタイムパスワード確認方法 (PC)

<u>まちかぎリモート</u>へログインいただき、ページ上部の『予約状況』を選択 該当日の予約を選択し、『暗証番号』を選択 4桁の暗証番号がワンタイムパスワードです。

※オレンジ色以外は予約が成立していない状態です。

| 予約カレンダー<br>予約の一覧 (6) | 予約カレンダー      |             |            |                      | ※予約成立枠のみ確認可能です     |      |    |  |
|----------------------|--------------|-------------|------------|----------------------|--------------------|------|----|--|
| 申請中 (0)              | 今日           |             |            | < 2025年4月            | } >                | F    |    |  |
| 支払い待ち (0)            | В            | 月           | 火          | 水                    | 木                  | 金    | ±  |  |
| 否認 (0)               | 30           | 31          | 1          | 2                    | 3<br>18:30 - 20:30 | 4    | 5  |  |
| 未返金のキャンセル (0)        |              |             |            |                      | 予約成立               |      |    |  |
| キャンセル (4)            |              |             |            |                      |                    |      |    |  |
| 予約済み (2)             | 6            | 7           | 8          | 9                    | 10                 | 11   | 12 |  |
| 詳細検索                 | Ī            |             |            | -                    |                    |      |    |  |
|                      |              |             |            |                      |                    |      |    |  |
|                      |              |             |            |                      | 7721               | ムハスリ |    |  |
|                      | 13           | 14          | 15         | 16                   | が知りた               | い日付を | 選択 |  |
|                      |              |             |            |                      |                    |      |    |  |
|                      |              |             |            |                      |                    |      |    |  |
|                      | 20           | 21          | 22         | 23                   | 24                 | 25   | 26 |  |
|                      |              |             |            | 09:30 - 18:30<br>申請中 |                    |      |    |  |
|                      |              |             |            |                      |                    |      |    |  |
|                      |              | 20          | 20         | 20                   |                    |      |    |  |
|                      | 27           | 28          | 29         | 30                   | 1                  | 2    | 3  |  |
|                      |              |             |            |                      |                    |      |    |  |
|                      |              |             |            |                      |                    |      |    |  |
|                      |              |             |            |                      |                    |      |    |  |
|                      |              |             |            |                      |                    |      |    |  |
|                      |              |             |            |                      |                    |      |    |  |
| 市教育委員会事務局総務課政策       | 係 施設予約システム   |             |            |                      |                    |      |    |  |
| らかぎリモー •             |              | 施設予約        | 外状况 抽選申込状》 | 利用報告                 |                    |      |    |  |
| 予約カレンダー              | 由請内容         |             |            | 陪証悉是                 |                    |      |    |  |
| 予約の一覧 (6)            | , 101 104    |             |            |                      |                    |      |    |  |
| 申請中 (0)              | 申請内容         |             | 暗証番号       | 施設情報                 |                    |      |    |  |
| 支払い待ち (0)            |              |             |            |                      |                    |      |    |  |
| 否認 (0)               | 日付をクリックする    | と暗証番号が表示される | ます         |                      |                    |      |    |  |
| 未返金のキャンセル (0)        | 2025/04/03 1 | 8:30~20:30  |            | 4桁の番号が               |                    |      | •  |  |
| キャンセル (4)            | 暗証番号:4048    | - 1         |            |                      |                    |      |    |  |
| 予約済み (2)             |              |             | ワン:        | タイムバスワ               | /                  |      |    |  |
|                      |              |             |            |                      |                    |      |    |  |
| 詳細検索                 | 一覧に戻る        | カレンダーに戻る    | )          |                      |                    |      |    |  |

## ワンタイムパスワード確認方法 (携帯)

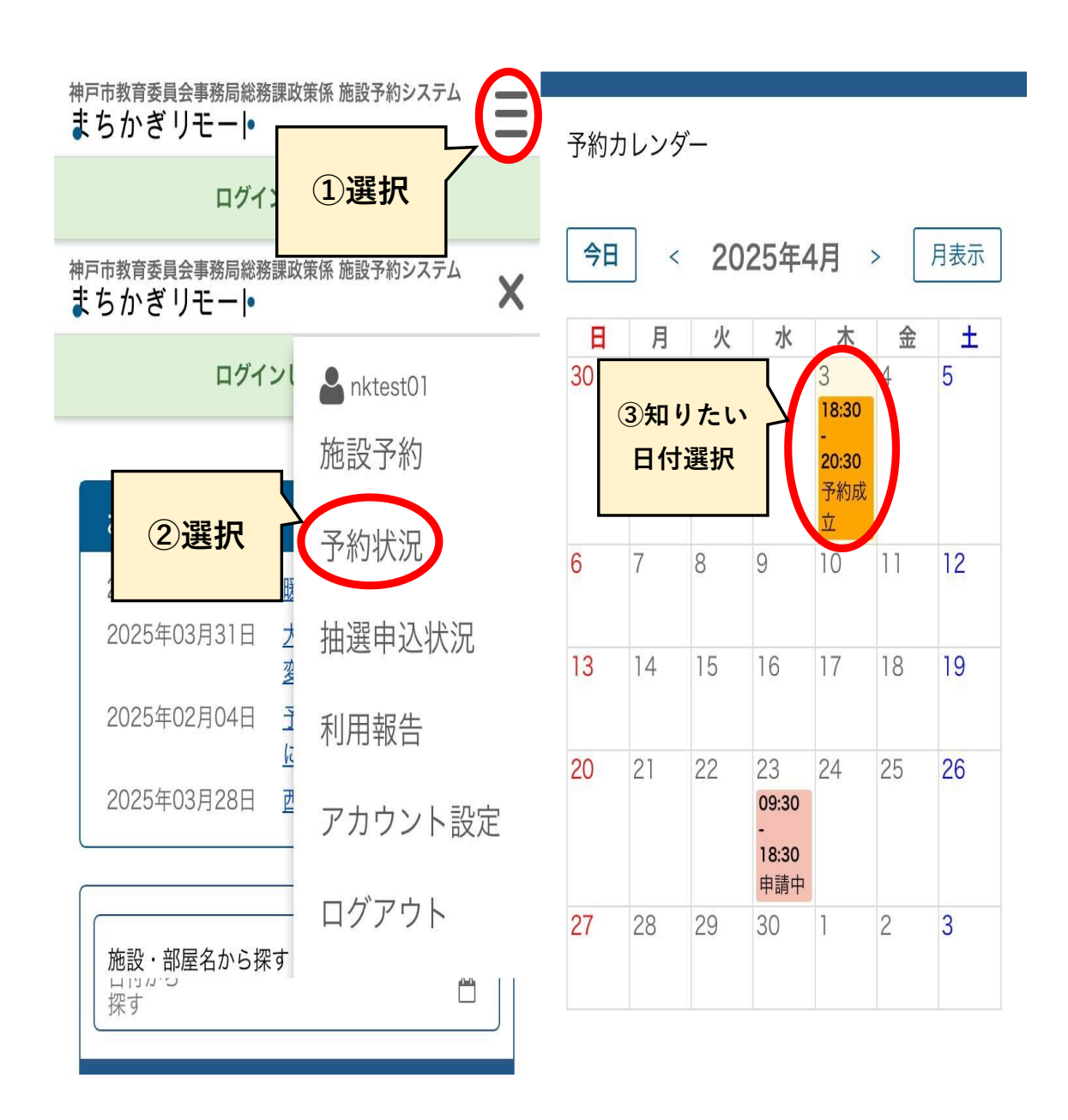

## ワンタイムパスワード確認方法 (携帯)

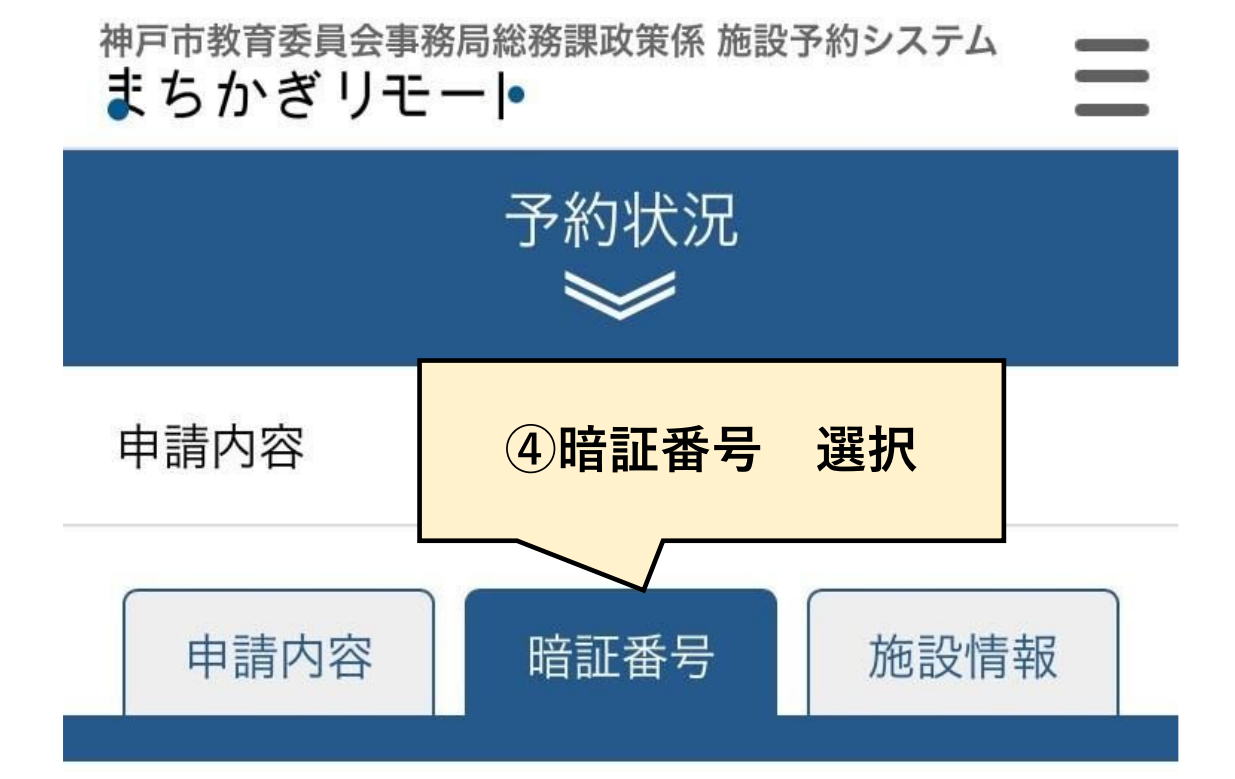

日付をクリックすると暗証番号が表示されます

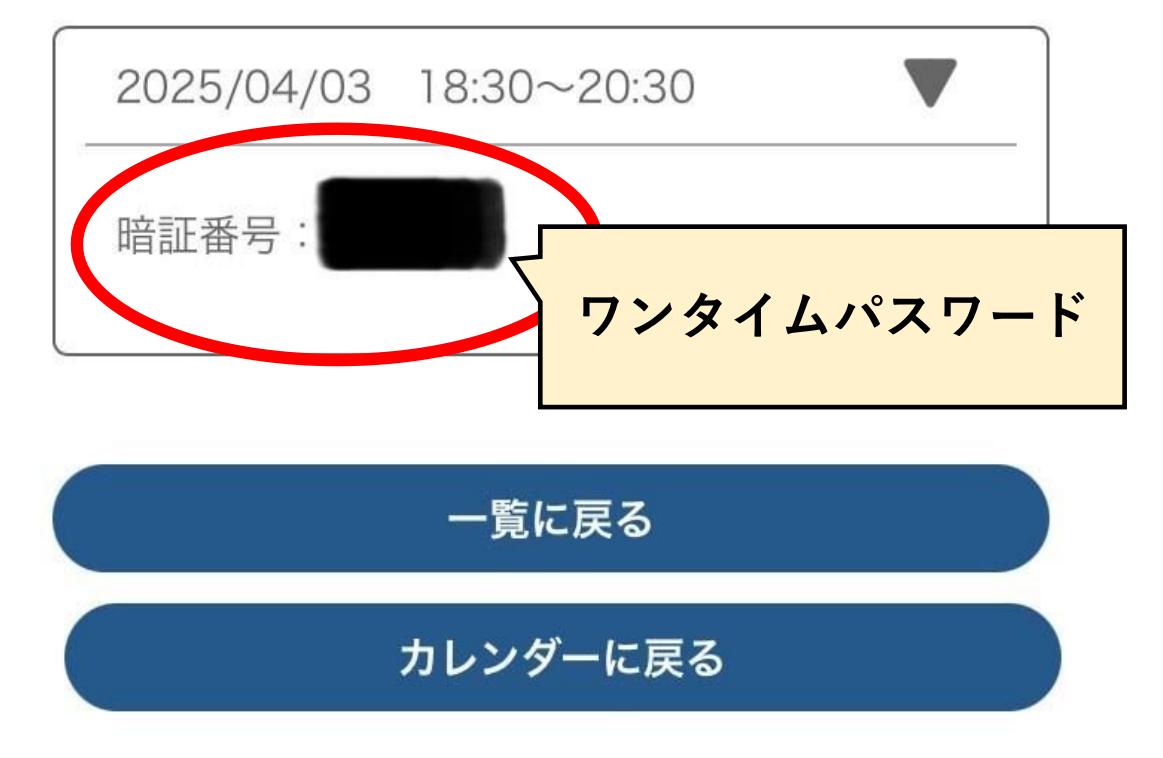